## 【設計図書のダウンロード方法】

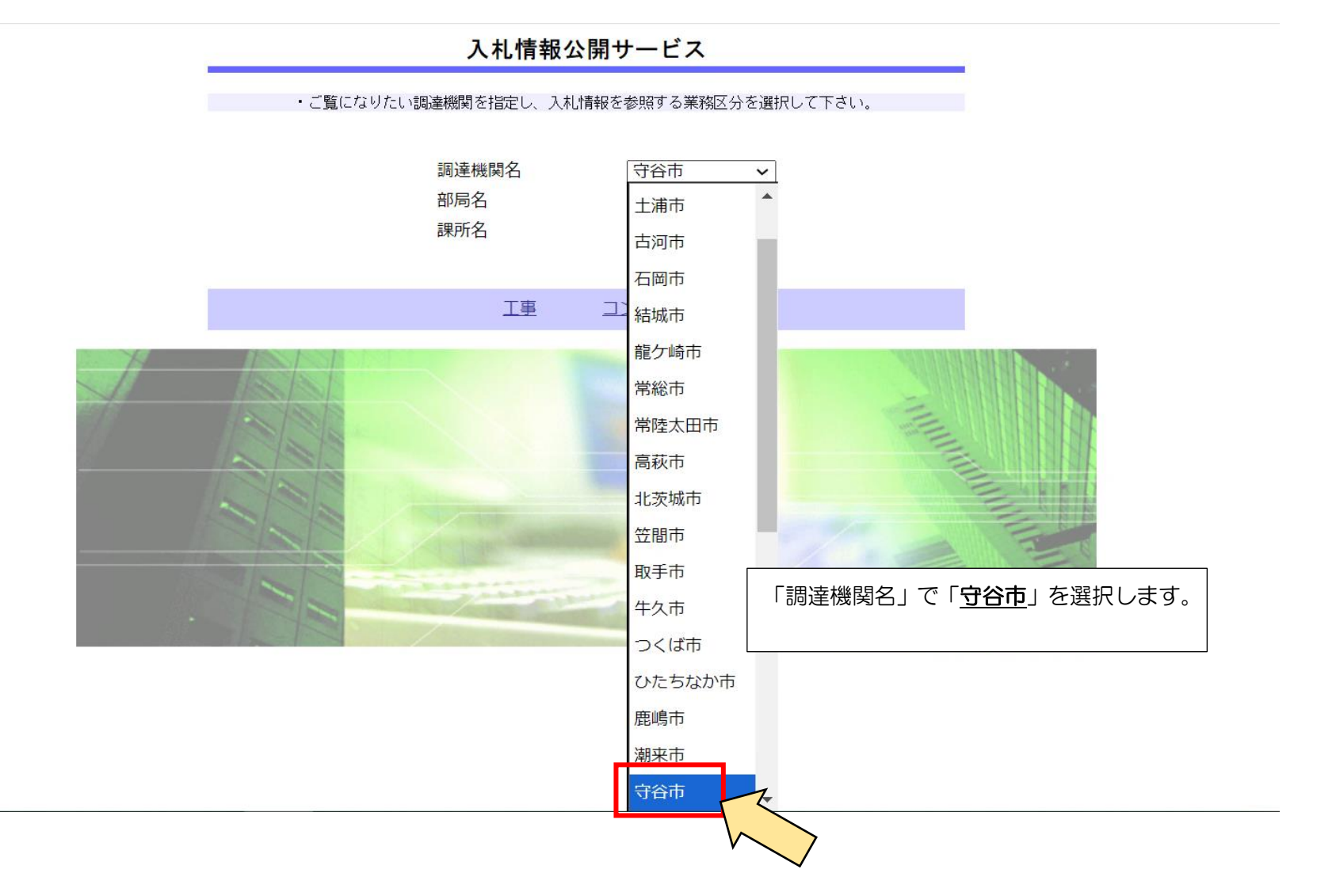

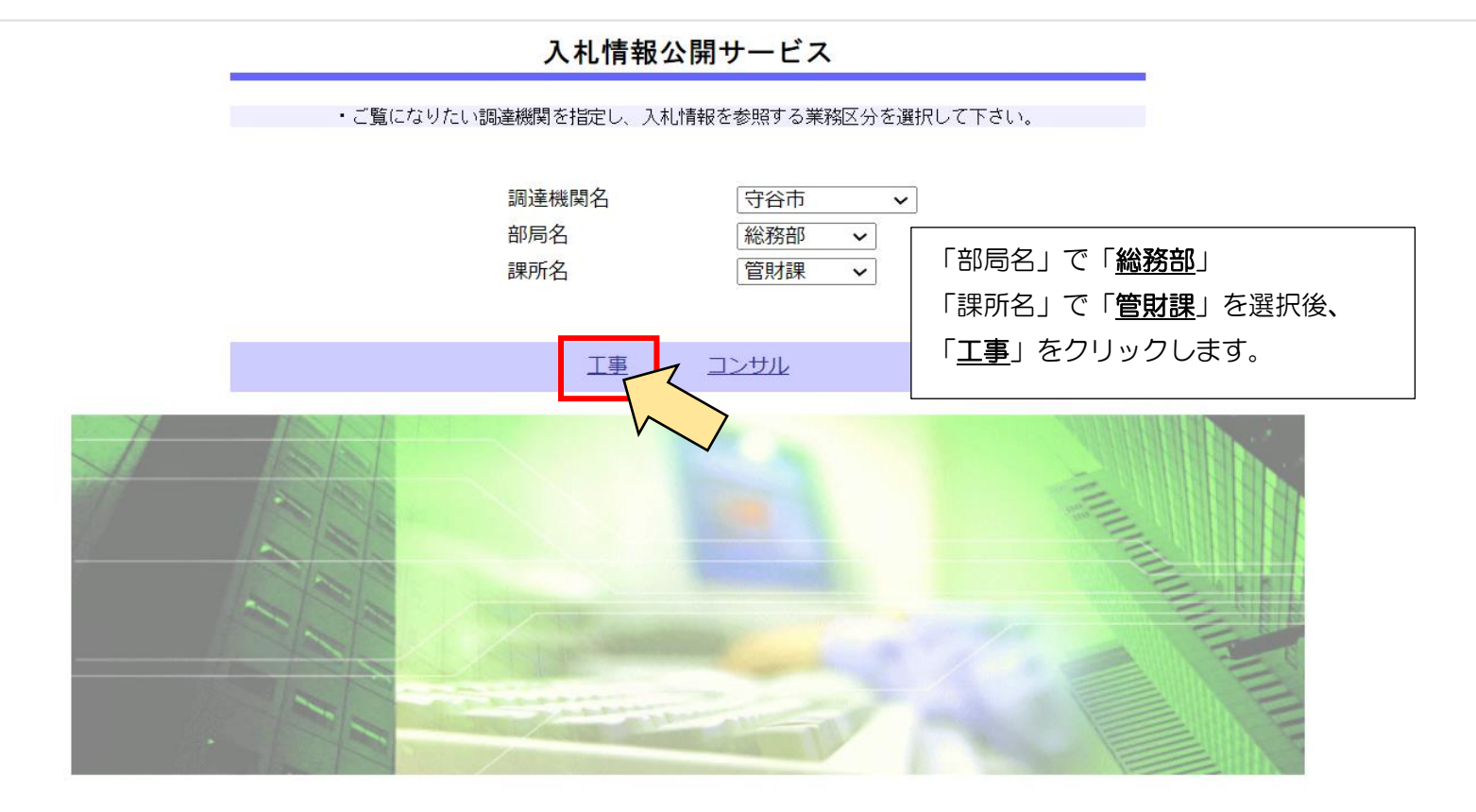

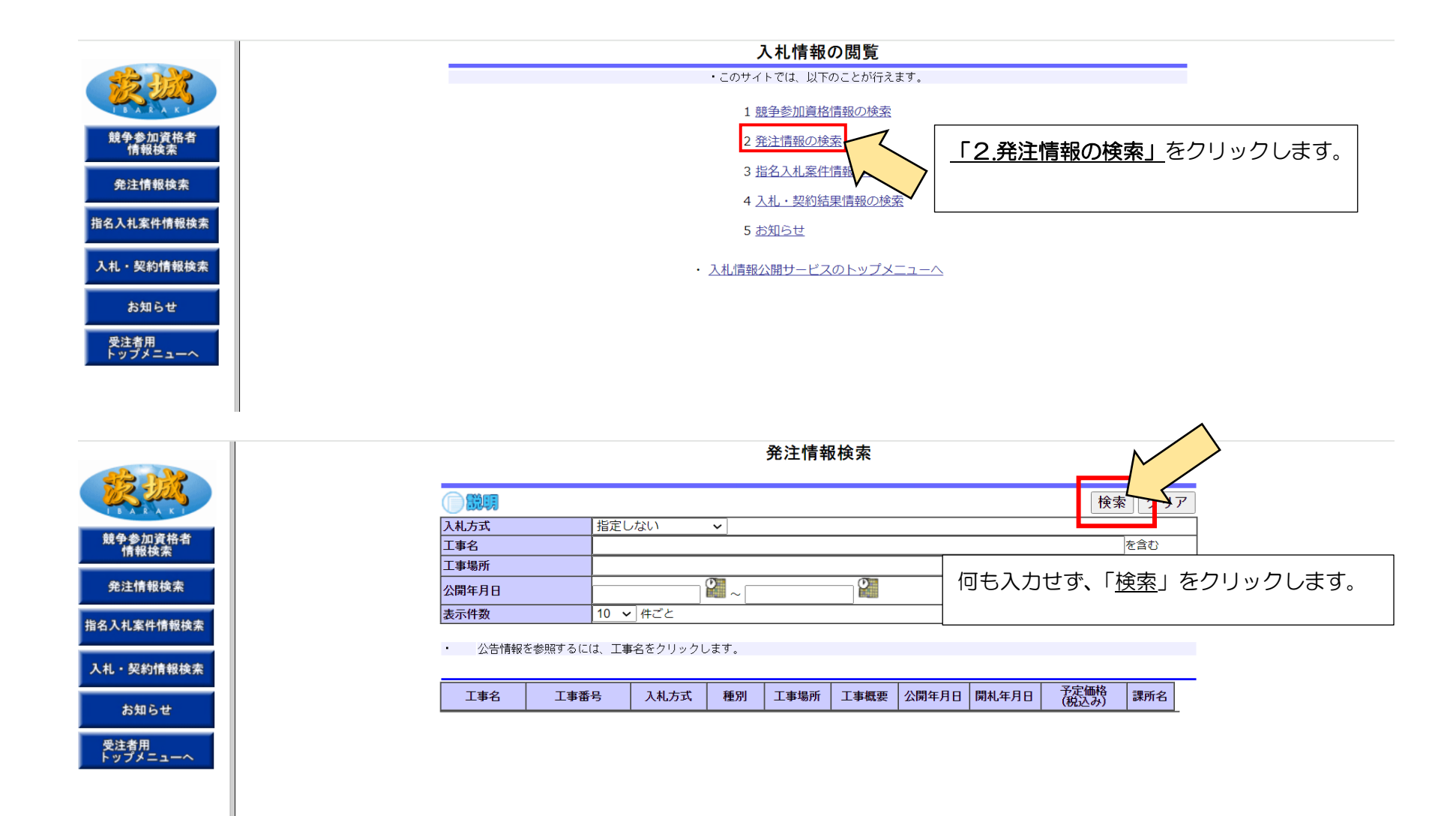

受注者用 トップメニューへ

|                                                                                       |                                                          | 発注情報検索         |                                |                    |                   |                                 |
|---------------------------------------------------------------------------------------|----------------------------------------------------------|----------------|--------------------------------|--------------------|-------------------|---------------------------------|
| 説明                                                                                    |                                                          |                |                                |                    | 検索                | クリア                             |
| 礼方式                                                                                   | 指定しない ・                                                  |                |                                |                    |                   |                                 |
| 事名                                                                                    |                                                          |                |                                |                    | ę                 | 含む                              |
| E事場所                                                                                  |                                                          |                | -                              |                    | を含む               |                                 |
| 公開年月日                                                                                 | ₽ ~                                                      | <b>`</b>       |                                |                    |                   |                                 |
| 最示件数                                                                                  | 10 🗸 件ごと                                                 |                |                                |                    |                   |                                 |
| 索結果一覧:6件のうす       工事名       和6年度守       立黒内小学校       地分駐車場整       06-11-05-K       工事 | <sup>件を表示</sup><br><u> 考入れ</u><br><i>「</i> -001 一般競争入れ - | ロードしたい         | 案件名をク<br><sup>2024/11/05</sup> | リックし<br>2024/11/28 | /ます。<br>2,750,000 | <b>2</b><br>77合17<br>総務部<br>管財課 |
| <u>6 下水布設替</u><br>5 <u>号工事</u> 06-11-05-J·                                            | -002 一般競争入札 -                                            | 守谷市本町<br>地内    | 2024/11/05                     | 2024/11/28         | 8,800,000         | 守谷市<br>総務部<br>管財課               |
| <u>16年度市道</u><br><u>11号線内樹</u><br><u>1定業務(そ</u><br>1)                                 | -006 一般競争入札 -                                            | 守谷市けや<br>き台地内外 | 2024/11/05                     | 2024/11/28         | 7,150,000         | 守谷市<br>総務部<br>管財課               |
| <u>16年度市道</u><br><u>01号線内樹</u><br><u>9定業務(そ</u><br>2)                                 | -004 一般競争入札 -                                            | 守谷市御所<br>ケ丘地内  | 2024/11/05                     | 2024/11/28         | 15,070,000        | 守谷市<br>総務部<br>管財課               |
|                                                                                       |                                                          | ウシェック          |                                |                    |                   | 守谷市                             |

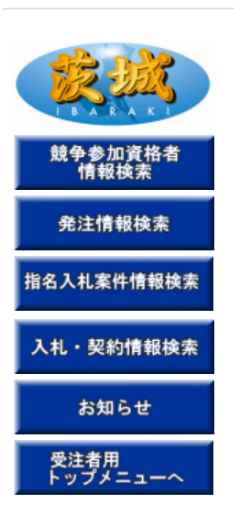

|           |  | 戻る                       | 3       |
|-----------|--|--------------------------|---------|
| 工事名       |  | 令和6年度守谷市立黒内小学校敷地外駐車場整備工事 |         |
| 工事番号      |  | 06-11-05-K-001           |         |
| 入札方式      |  | 一般競争入札                   |         |
| 種別        |  | -                        |         |
| 工事場所      |  | 守谷市百合ケ丘地内                |         |
| 工事概要      |  |                          |         |
| 公開年月日     |  | 2024/11/05               |         |
| 開札年月日     |  | 2024/11/28               |         |
| 予定価格(税込み) |  | 2,750,000円               |         |
| 課所名       |  | 守谷市総務部管財課                |         |
| 添付ファイル1   |  | 013600462_金抜き_設計書一式x     |         |
| 添付ファイル2   |  |                          | zk 弐社団妻 |
| 添付ファイル3   |  | 特記仕様書.pdf ノアイルをクリックタイ    | るこ、設計図書 |
|           |  | がダウンロードできます              | す。      |
|           |  |                          |         |
| 発注図書      |  |                          |         |
| 発注図書ファイル1 |  | 図面.pdf                   |         |
|           |  |                          |         |

発注<mark>情</mark>報閲覧